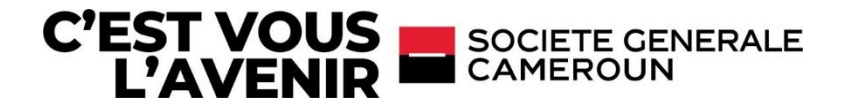

# GUIDE DE MISE À JOUR DE VOTRE APPLICATION **SG CONNECT**

Merci de noter que pour cette mise à jour, vous devez utiliser votre identifiant et mot de passe actuels (SG CONNECT)

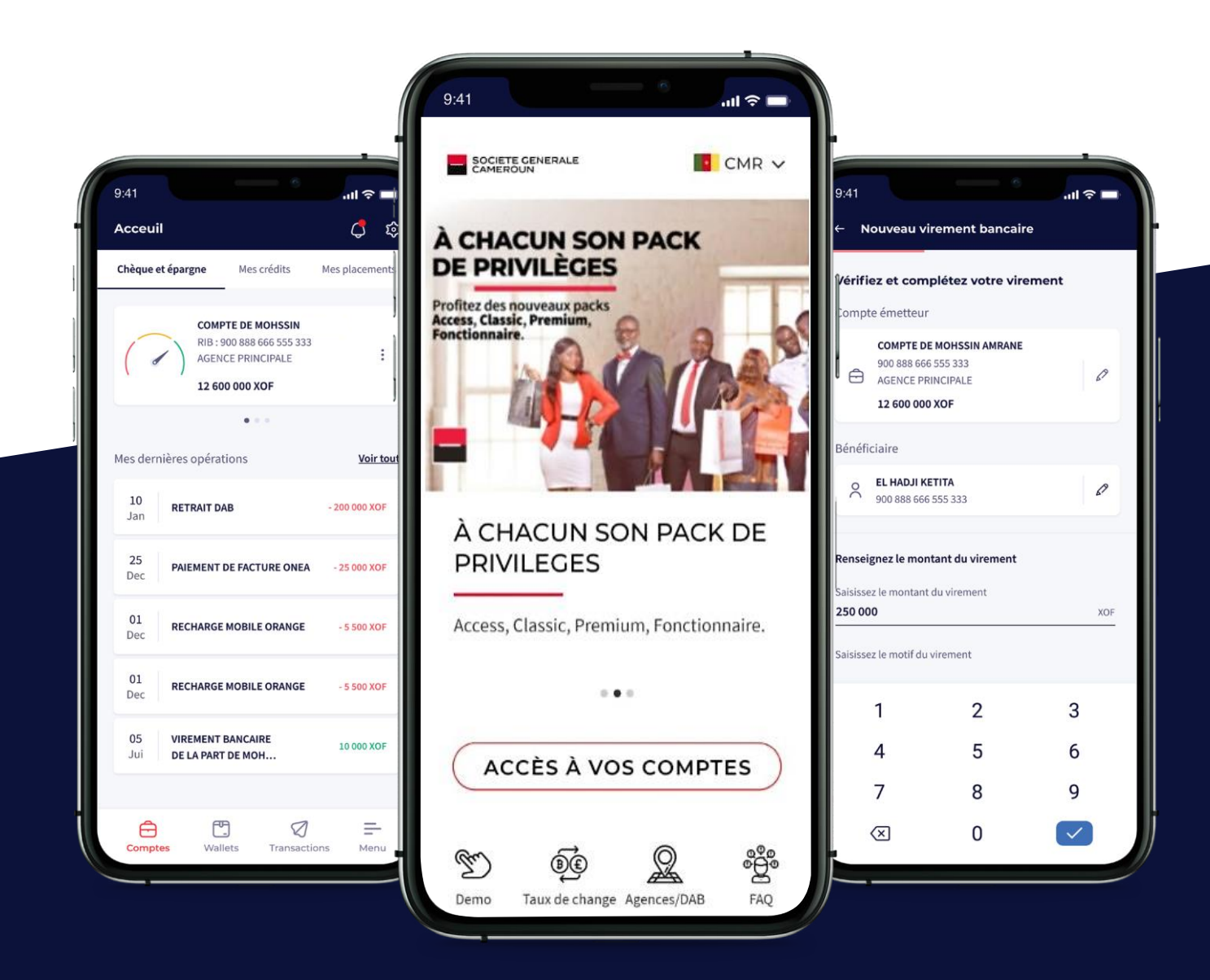

# COMMENT ACCEDER A VOTRE NOUVELLE APPLICATION EN 6 ETAPES ?

## ÉTAPE 1

Je télécharge l'application depuis le **Play store** bout **Apple store** Il faudrait la rechercher par le nom **"SG Connect"**.

En cas d'oubli de votre identifiant ou de votre mot de passe, contactez le Centre de Relation Clients au +237 233 50 18 18

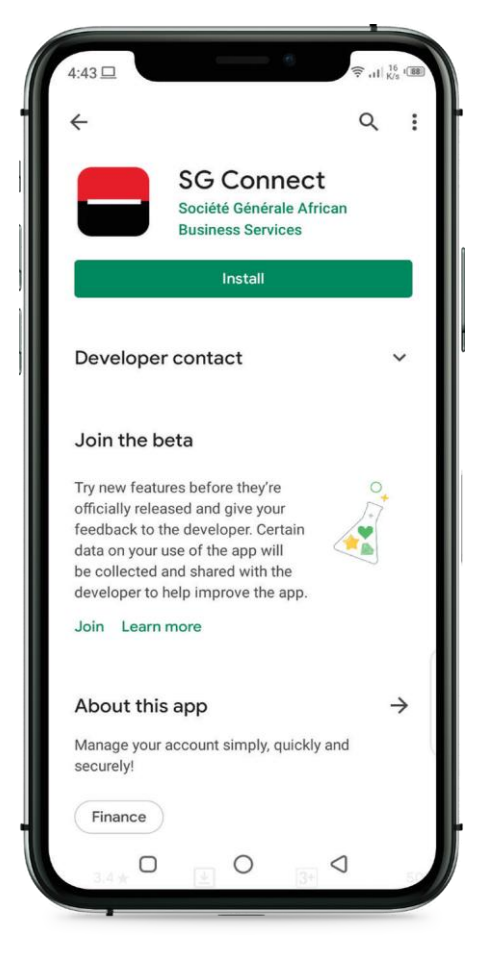

| Auth     | entifi      | ez-vo            | us à       |           |     |
|----------|-------------|------------------|------------|-----------|-----|
| votre    | espa        | ce Sg            | Conn       | lect      |     |
| Veuillez | renseig     | ner votre        | identifia  | int       |     |
| et mot i | de passe    |                  |            |           |     |
| Saisisse | z votre ide | ntifiant cl      | ient       |           | 1   |
| 123450   | 578         |                  |            |           | <   |
| Saisisse | z votre mo  | ot de passo      | 2          |           | 1   |
| ******   | *****       |                  |            |           | < × |
| Se souv  | enir de m   | ioi              |            |           |     |
|          | 9           |                  | 1          | 4         |     |
| 7        |             | 3                | 8          |           | 2   |
|          | 6           | 5                |            | <         | ×   |
|          |             | Identifi         | ez-vous    |           | <   |
|          | ,           | <u>Mot de pa</u> | sse oublié | <u>67</u> |     |

## ÉTAPE 2

Première connexion après le téléchargement de l'application.

- ---- 1 Je saisis l'identifiant de mon ancienne application SG CONNECT
- 2- Je saisis le mot de passe de mon ancienne application SG CONNECT
- ----- 3 Je clique sur "identifiez-vous"

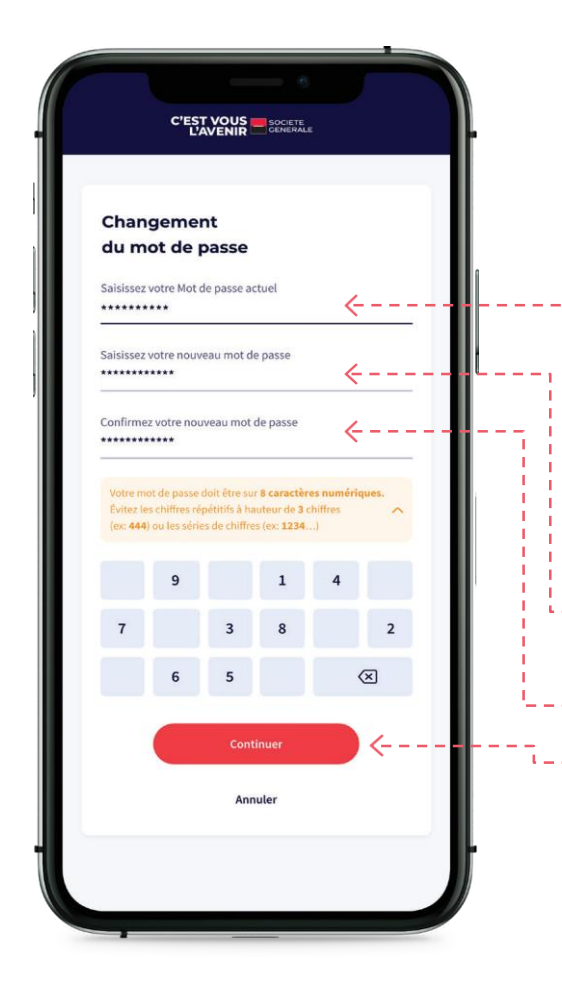

### ÉTAPE 3

#### Je dois maintenant modifier mon mot de passe.

Pour des raisons de sécurité, le nouveau mot de passe doit être sur **8** caractéres numériques. Il ne doit pas contenir plus de **2** chiffres répétitifs (ex: **444**), ou de série de chiffres (ex: **1234**).

- ---1 Je saisis le mot de passe mon ancienne Application SG CONNECT
- 2- Je saisis le nouveau mot de passe que j'utiliserai désormais pour me connecter

Authentifiez-vous à votre espace SG Connect

Saisissez votre identifiant client

Saisissez votre mot de pass

12345678

1

4

7

 $\bigotimes$ 

Veuillez renseigner votre identifiant et mot de passe

Identifiez-vous

Mot de passe oublié?

2

5

8

0

×

3

6

9

 $\checkmark$ 

- ---3 Je confirme le nouveau mot de passe
- 5-----4 Je valide le changement en cliquant sur
  - « Continuer »

## ÉTAPE 4

Je me reconnecte avec mon ancien Identifiant --

et mon nouveau **mot de passe** 

**NB :** L'ancien identifiant demeure le même pour la nouvelle application SG CONNECT. Seul le mot de passe change.

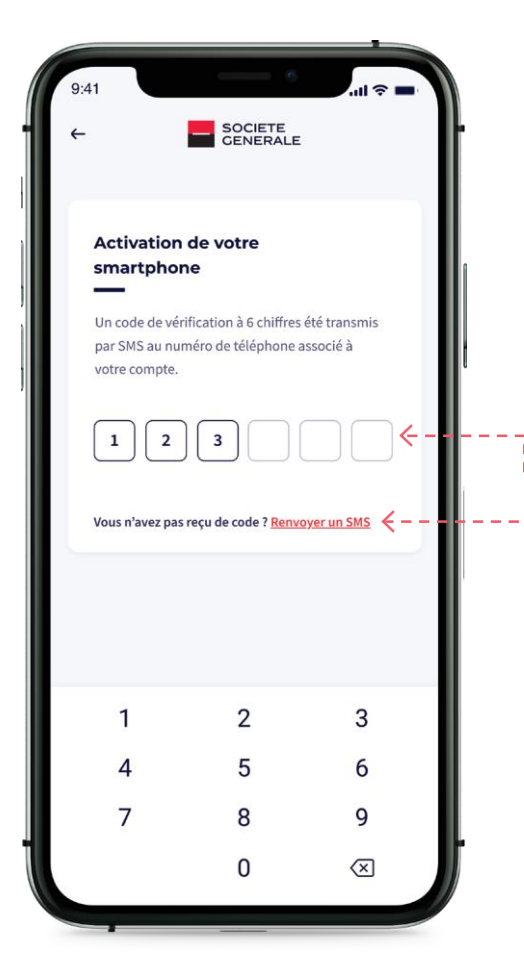

#### ÉTAPE 5

Après avoir validé l'étape 4, je reçois instantanément un code à 6 chiffres par SMS qui permettra d'activer mon nouveau SG CONNECT

**Attention :** Le code d'activation a une durée de vie de 2 minutes après sa récéption.

-----1 - Je saisis le code d'activation que j'ai reçu par SMS.

----2 - Si je ne l'ai pas reçu dans 5 à 10 min, je dois cliquer sur "**Renvoyer un SMS".** 

## ÉTAPE 6

Je vais maintenant activer les CGU (Conditions Générales d'Utilisations)

#### 1- Je clique sur accepter les CGU -----

9:41 SOCIETE GENERALE

Les conditions générales de votre Application SG Connect

Veuillez lire et accepter les conditions générales

#### OBJET DU SERVICE

Les présentes Conditions Générales fixent les modalités d'abonnement et d'accès au service de banque à distance (ci-après «SG CONNECT») que Société Générale, ci-après propose à son Client particulier et professionnel (ci-après « le Client ou l'Abonné »).

SG CONNECT est un service de banque à distance qui permet au Client de SG d'accéder à ses comptes ainsi qu'à des informations bancaires et non bancaires, et de réaliser des opérations transactionnelles à travers divers canaux.

#### MOYENS NÉCESSAIRES À L'UTILISATION DU SERVICE

Le Client accède au service SG CONNECT. Il est à noter que le présent service sera disponible au lancement sur Smartphone, tablette ou ordinateur Connecté à internet ainsi que tout autre canal numérique connecté compatible grâce aux versions mobile et web dudit service. Le présent contrat reste valable pour l'ensemble des accès quel que soit le type de terminal utilisé. Il fait

Accepter les CGU

->

# **BIENVENUE SUR SG CONNECT**

J'accéde à mes comptes et le tour est joué. Je peux maintenant utiliser les services de l'application.

| Acceuil                                                                               | ф<br>Ф       |                                                          |                            |
|---------------------------------------------------------------------------------------|--------------|----------------------------------------------------------|----------------------------|
| Chèque et épargne Mes crédits Mes                                                     | s placements | 900 888 666 555 333<br>AGENCE PRINCIPALE                 | N                          |
| COMPTE DE MOHSSIN<br>RIB : 900 888 666 555 333<br>AGENCE PRINCIPALE<br>12 600 000 XOF | :            | SOLDE EN COURS<br>12 600 000 XOF 600 000 XOF<br>• • •    | DÉCOUVERT<br>1 000 000 XOI |
| • • •                                                                                 |              | JANVIER 2021                                             |                            |
| Mes dernières opérations                                                              | Voir tout    | 10<br>JAN Retrait DAB                                    | - 200 000 XOF              |
| 10 RETRAIT DAB -2                                                                     | 200 000 XOF  | DÉCEMBRE 2020                                            |                            |
| 25<br>Dec PAIEMENT DE FACTURE ONEA                                                    | 25 000 XOF   | 25<br>DEC Paiement de facture ONEA                       | - 25 000 XOF               |
| 01<br>Dec                                                                             | - 5 500 XOF  | 01<br>DEC Recharge mobile orange                         | - 5 500 XOF                |
| 01                                                                                    |              | JUIN 2020                                                |                            |
| Dec RECHARGE MOBILE ORANGE                                                            | - 5 500 XOF  | 12<br>JUI Transfert wallet YUP                           | 4 700 XOF                  |
| 05 VIREMENT BANCAIRE<br>Jui DE LA PART DE MOH                                         | 10 000 XOF   | 05 Virement bancaire de la part<br>JUI de Mohssin amrane | 10 000 XOF                 |
|                                                                                       |              | 05 Virement bancaire de la part                          |                            |

#### **Attention :**

Si vous avez un accès limité à votre application, cela voudrait dire que vous n'avez pas signé votre contrat CONNECT lors de votre enrôlement.

Pour profiter pleinement de votre application, veuillez vous rapprocher de votre gestionnaire en agence ou contactez le Centre de Relations Clients au 233 50 18 18.